## Steps for Quoting and Enrolling in the Academic Explorer Immersion (College/University) Insurance Plan

## <u>Quoting</u>

Please use the following link:

Academic Explorer Immersion

Click get a quote

Step 1. Destination: United States

Step 2. Travel Dates: If the student is traveling to the US, enter the departure and return date. If the student will already be in the US, enter your first day of school and last day of school.

Step 3. Citizenship and Residence: Enter the student's country of citizenship. For residence, choose **Neither US nor Canada**.

Step 4. Traveler Info: Enter the student's current age

Step 5. Trip Cost: Enter your total program cost, less financial aid, including travel costs, room and board, and tuition. **\* Please note that the max trip cost for this plan is \$50,000. If your costs exceed \$50,000, please use the maximum, otherwise you will get an error message.** First deposit date is optional, you do not need to enter a date.

Step 6. Travel details: Optional

Click See Plans and Prices

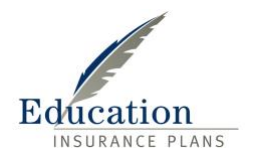

The initial quote will show the base plan. If eligible, you have the option of adding on Interrupt for Any Reason Coverage. To do so, click on SEE DETAILS where you can toggle on and off this option.

In the SEE DETAILS section you can also view all plan details and view the insurance certificate.

## <u>Enrollment</u>

To enroll in the plan, click the green Buy Now button. You will be prompted to enter traveler information and a few other details. Once purchase is complete, you will be emailed all relevant documents.

If you have any questions, please reach out to Education Insurance Plans and either David or Michael Galvin.

David Galvin – <u>dgalvin@educationinsuranceplans.com</u> Michael Galvin – <u>mgalvin@educationinsuranceplans.com</u> (401) 227-8455

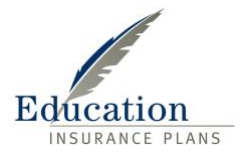